# 在RV042、RV042G和RV082 VPN路由器上非軍 事區(DMZ)中配置多個公共IP

### 目標

隔離區(DMZ)是一個組織的內部網路,可供不受信任的網路使用。根據安全性,DMZ位於受信 任和不受信任的網路之間。維護DMZ有助於提高組織內部網路的安全性。當訪問控制清單 (ACL)繫結到介面時,其訪問控制元素(ACE)規則將應用於到達該介面的資料包。與「訪問控 制清單」中的任何ACE都不匹配的資料包與預設規則相匹配,預設規則的操作是丟棄不匹配的 資料包。

本文檔的目標是向您展示如何配置DMZ埠以允許多個公共IP地址,並為路由器裝置上的IP定義 訪問控制清單(ACL)。

#### 適用裝置

· RV042

· RV042G

· RV082

### 軟體版本

· v4.2.2.08

### DMZ配置

步驟 1.登入到Web Configuration Utility頁面並選擇Setup > Network。此時將打開Network頁 :

| Network  Wetwork  Wet |                |          |                       |       |             |          |               |   |  |  |
|----------------------------------------------------------------------------------------------------|----------------|----------|-----------------------|-------|-------------|----------|---------------|---|--|--|
| Adde Name : router79137a (Required by some ISPs)<br>Domain Name : router79137a.com (Required by some ISPs)<br>P Mode<br>Mode WAN LAN<br>P Mode WAN LAN<br>P Mode WAN LAN<br>P M4 PV4<br>Dual-Stack IP IPv4 and IPv6 IPv4 and IPv6<br>IPv4 IPv6<br>LAN Setting<br>MAC Address : 50:57A8:79:F3:7A<br>Device IP Address : 192:168:1.1<br>Subnet Mask : 255:255.0<br>Multiple Subnet : Enable AddEdt<br>VAN Setting<br>Interface Connection Type Configuration<br>WAN 1 Obtain an IP automatically<br>MAC Setting<br>Interface IP Address Configuration<br>MAC Setting<br>Save Cancel                                                                                                    | Network        |          |                       |       |             |          |               |   |  |  |
| bornain Name : router?9137a.com (Required by some ISPs)   P Mode    Mode WAN LAN   IPv4 Only IPv4 IPv4   Dual-Stack IP IPv4 and IPv6 IPv4 and IPv6   LAN Setting    MAC Address : 50:57.A8.79:F3:7A   Device IP Address : 192.168.1.1   Subnet Mask : 255.255.255.0   Multiple Subnet :   Enable   AddEdit   VAN Setting    Interface   Connection Type   Configuration   WAN 1   Obtain an IP automatically   PMZ Setting   Interface   IP Address   Configuration   DMZ Setting                                                                                                    | Host Name :    |          | router79f37a          |       | (Required b | y some l | SPs)          |   |  |  |
| Mode WAN LAN   IPv4 Only IPv4 IPv4   Dual-Stack IP IPv4 and IPv6 IPv4 and IPv6     IPv4 IPv6   LAN Setting   Multiple Subnet : 255.255.255.0   Multiple Subnet :: Enable   AddEdit   VAN Setting     Interface Connection Type   VAN 1 Obtain an IP automatically     Interface IP Address   Interface Configuration   DMZ Setting   Save   Cancel                                                                                                    | Domain Name :  |          | router79f37a.com      |       | (Required b | y some l | SPs)          |   |  |  |
| Mode WAN LAN   IPv4 Only IPv4 IPv4   Dual-Stack IP IPv4 and IPv6 IPv4 and IPv6     IPv4 IPv6     LAN Setting   Multiple Subnet :      Multiple Subnet :: Enable     Add/Edit     WAN Setting     Interface Connection Type   VAN 1 Obtain an IP automatically     Interface IP Address   Configuration   DMZ   Sawe Cancel                                                                                                    |                |          |                       |       |             |          |               |   |  |  |
| Mode WAN LAN   IPv4 Only IPv4 IPv4   ● Dual-Stack IP IPv4 and IPv6 IPv4 and IPv6     IPv4 IPv6     LAN Setting   Multiple Subnet : 255.255.255.0 ▼   Multiple Subnet : Enable     Add/Edit     VAN Setting     Interface Connection Type   Obtain an IP automatically     Interface IP Address   Onz Setting     Interface   IP Address   Onz Setting     Interface   IP Address   Onz Setting     Interface     IP Address     Onz Setting     Save     Cancel                                                                                                    | IP Mode        |          |                       |       |             |          |               |   |  |  |
| IPv4 Only IPv4   IPv4 and IPv6   IPv4 and IPv6 IPv4 and IPv6                                                                                                    | Mode           |          | WAN                   |       | LAN         |          |               |   |  |  |
| ● Dual-Stack IP       IPv4 and IPv6       IPv4 and IPv6         IPv4       IPv6         LAN Setting         MAC Address : 50:57:A8:79:F3:7A         Device IP Address : 192.168.1.1         Subnet Mask :       255.255.255.0         Multiple Subnet :       Enable         Add/Edit             WAN Setting             Interface       Connection Type         WAN1       Obtain an IP automatically             DMZ Setting             Interface       IP Address         Configuration         DMZ             Save       Cancel                                                                                                    | IPv4 Only      |          | IPv4                  |       | IPv4        |          |               |   |  |  |
| IPv4 IPv6  LAN Setting  MAC Address : 50:57:A8:79:F3:7A  Device IP Address : 192.168.1.1  Subnet Mask : 255.255.0 ▼  Multiple Subnet : Enable Add/Edit  WAN Setting  Interface Connection Type Configuration  WAN1 Obtain an IP automatically  DMZ Setting  Interface IP Address Configuration  DMZ Setting  Save Cancel                                                                                                    | Oual-Stack I   | P        | IPv4 and IPv6         |       | IPv4 a      | and IPv6 |               |   |  |  |
| LAN Setting   MAC Address : 50:57:A8:79:F3:7A   Device IP Address : 192.168.1.1   Subnet Mask : 255.255.0 ▼   Multiple Subnet : Enable   Add/Edit     VAN Setting   Interface Connection Type Configuration   WAN1   Obtain an IP automatically   Interface IP Address   Interface IP Address   Configuration   DMZ Setting   Interface IP Address   Configuration   DMZ   Save Cancel                                                                                                    | IPv4           | Pv6      |                       |       |             |          |               |   |  |  |
| MAC Address : 50:57:A8:79:F3:7A<br>Device IP Address : 192.168.1.1<br>Subnet Mask : 255.255.255.0 •<br>Multiple Subnet : Enable Add/Edit<br>WAN Setting<br>Interface Connection Type Configuration<br>WAN1 Obtain an IP automatically 2<br>DMZ Setting<br>Interface IP Address Configuration<br>DMZ 0.0.0 2<br>Save Cancel                                                                                                    | LAN Setting    |          |                       |       |             |          |               |   |  |  |
| Device IP Address : 192.168.1.1<br>Subnet Mask : 255.255.0 ▼<br>Multiple Subnet : Enable Add/Edit<br>WAN Setting<br>Interface Connection Type Configuration<br>WAN1 Obtain an IP automatically<br>DMZ Setting<br>Interface IP Address Configuration<br>DMZ 0.0.0<br>Save Cancel                                                                                                    | MAC Address :  | : 50:57: | :A8:79:F3:7A          |       |             |          |               |   |  |  |
| Subnet Mask : 255.255.255.0  Multiple Subnet : Enable Add/Edit  VAN Setting Interface Connection Type Configuration WAN1 Obtain an IP automatically  DMZ Setting  Interface IP Address Configuration DMZ 0.0.0  Save Cancel                                                                                                    | Device IP Addr | ess:     | 192.168.1.1           |       |             |          |               |   |  |  |
| Multiple Subnet : Enable     WAN Setting     Interface Connection Type   VAN1 Obtain an IP automatically     DMZ Setting     Interface IP Address   Interface IP Address   OMZ     Save     Cancel                                                                                                    | Subnet Mask :  |          | 255.255.255.0 👻       |       |             |          |               |   |  |  |
| WAN Setting         Interface       Connection Type         WAN1       Obtain an IP automatically         WAN2       Image: Configuration         DMZ Setting       Image: Configuration         Interface       IP Address         Configuration       Image: Configuration         DMZ       0.0.0         Save       Cancel                                                                                                    | Multiple Subne | t:       | 🗖 Enable              | Add/E | dit         |          |               |   |  |  |
| Interface       Connection Type       Configuration         WAN1       Obtain an IP automatically       ✓         DMZ Setting       ✓         Interface       IP Address       Configuration         DMZ       0.0.0       ✓         Save       Cancel                                                                                                    | WAN Setting    |          |                       |       |             |          |               |   |  |  |
| WAN1       Obtain an IP automatically       Image: Configuration of the second second                                                   | Interface      | Conn     | ection Type           |       |             |          | Configuration | 7 |  |  |
| DMZ Setting<br>Interface IP Address Configuration<br>DMZ 0.0.0<br>Save Cancel                                                                                                    | WAN1           | Obtai    | n an IP automatically |       |             |          |               |   |  |  |
| Interface     IP Address     Configuration       DMZ     0.0.0.0     Image: Configuration       Save     Cancel                                                                                                    | DMZ Setting    |          |                       |       |             |          |               |   |  |  |
| DMZ 0.0.0                                                                                                    | Interface      | IP Ad    | dress                 |       |             |          | Configuration |   |  |  |
| Save Cancel                                                                                                    | DMZ            | 0.0.0    | .0                    |       |             |          |               |   |  |  |
| Save Cancel                                                                                                    |                |          |                       |       |             |          |               |   |  |  |
|                                                                                                    | Save           | Canc     | el                    |       |             |          |               |   |  |  |
|                                                                                                    |                |          |                       |       |             |          |               |   |  |  |

步驟 2.在IP Mode 欄位中,按一下Dual-Stack IP 單選按鈕以啟用IPv6地址配置。

| 1 | IP Mode       |               |               |  |  |  |  |  |  |
|---|---------------|---------------|---------------|--|--|--|--|--|--|
|   | Mode          | WAN           | LAN           |  |  |  |  |  |  |
|   | O IPv4 Only   | IPv4          | IPv4          |  |  |  |  |  |  |
| ( | Oual-Stack IP | IPv4 and IPv6 | IPv4 and IPv6 |  |  |  |  |  |  |

步驟 3.按一下位於LAN Setting 欄位中的IPv6頁籤,以便能夠在IPv6地址上配置DMZ。

| IPv4 IP        | v6      |
|----------------|---------|
| LAN Setting    |         |
| IPv6 Address : | fc00::1 |
| Prefix Length: | 7       |
|                |         |
| Prefix Length: | 7       |

步驟4.向下滾動到DMZ Setting區域,然後按一下DMZ覈取方塊以啟用DMZ

| DMZ Setting | l i i i i i i i i i i i i i i i i i i i |               |  |  |  |  |  |
|-------------|-----------------------------------------|---------------|--|--|--|--|--|
| Enable DMZ  |                                         |               |  |  |  |  |  |
|             |                                         |               |  |  |  |  |  |
| Interface   | IP Address                              | Configuration |  |  |  |  |  |
| DMZ         | ::/64                                   |               |  |  |  |  |  |

#### 步驟 5.在WAN Setting 欄位中,按一下Edit按鈕以編輯WAN1設定的IP Static。

| WAN Setting |                            |               |
|-------------|----------------------------|---------------|
| Interface   | Connection Type            | Configuration |
| WAN1        | Obtain an IP automatically |               |

此時將打開Network頁:

Network

| Network                   |                                |
|---------------------------|--------------------------------|
| Edit WAN Connection       |                                |
| Interface :               | WAN1                           |
| WAN Connection Type :     | Static IP                      |
| Specify WAN IP Address :  | 192.168.3.1                    |
| Subnet Mask :             | 255.255.255.0                  |
| Default Gateway Address : | 192.168.3.2                    |
| DNS Server (Required) 1 : | 0.0.0.0                        |
| 2:                        | 0.0.0.0                        |
| MTU :                     | Auto     Manual 1500     bytes |
| Save Cancel               |                                |

步驟 6.從WAN Connection Type下拉選單中選擇Static IP。

步驟 7.在指定WAN IP地址欄位中輸入顯示在System Summary頁上的WAN IP地址。

步驟 8.在Subnet Mask欄位中輸入子網掩碼地址。

步驟 9.在Default Gateway Address欄位中輸入預設網關地址。

步驟 10.在DNS Server (Required) 1欄位中輸入顯示在System Summary頁上的DNS伺服器地 址。

注意: DNS伺服器地址2是可選的。

步驟 11.選擇自動或手動作為「最大傳輸單位(MTU)」。如果選擇手動,請輸入手動MTU的位 元組數。 步驟 12.按一下Save頁籤以儲存設定。

## ACL定義

步驟 1.登入到Web Configuration Utility頁並選擇Firewall > Access Rules。此時將打開Access Rules頁:

| Access F | Rules        |            |                 |                     |        |             |          |               |        |        |
|----------|--------------|------------|-----------------|---------------------|--------|-------------|----------|---------------|--------|--------|
| IPv4     | IPv6         |            |                 |                     |        |             |          |               |        |        |
|          |              |            |                 |                     |        |             | Item 1-3 | of 3 Rows per | page : | 5 🔻    |
| Priority | Enable       | Action     | Service         | Source<br>Interface | Source | Destination | Time     | Day           |        | Delete |
|          |              | Allow      | All Traffic [1] | LAN                 | Any    | Any         | Always   |               |        |        |
|          |              | Deny       | All Traffic [1] | WAN                 | Any    | Any         | Always   |               |        |        |
|          | M            | Deny       | All Traffic [1] | DMZ                 | Any    | Any         | Always   |               |        |        |
| Add      | Restore to I | Default Ru | les             |                     |        |             |          | e 🔺 Page 🚺    | of 1   |        |

附註:當您輸入「存取規則」頁面時,無法編輯預設的存取規則。

步驟 2.按一下Add按鈕以增加新的訪問規則。

| Access F | Rules        |            |                 |                     |        |             |          |                    |        |
|----------|--------------|------------|-----------------|---------------------|--------|-------------|----------|--------------------|--------|
| IPv4     | IPv6         |            |                 |                     |        |             |          |                    |        |
|          |              |            |                 |                     |        |             | Item 1-3 | of 3 Rows per page | : 5 🔻  |
| Priority | Enable       | Action     | Service         | Source<br>Interface | Source | Destination | Time     | Day                | Delete |
|          | M            | Allow      | All Traffic [1] | LAN                 | Any    | Any         | Always   |                    |        |
|          |              | Deny       | All Traffic [1] | WAN                 | Any    | Any         | Always   |                    |        |
|          | M            | Deny       | All Traffic [1] | DMZ                 | Any    | Any         | Always   |                    |        |
| Add      | Restore to I | Default Ru | les             |                     |        |             |          | Page 1 🔽 of        | 1      |

現在,訪問規則頁將顯示服務和排程區域的選項。

| Access Rules       |                                                   |
|--------------------|---------------------------------------------------|
| Services           |                                                   |
| Action :           | Allow                                             |
| Service :          | All Traffic [TCP&UDP/1~65535]                     |
|                    | Service Management                                |
| Log :              | Log packets match this rule 💌                     |
| Source Interface : | DMZ                                               |
| Source IP :        | ANY                                               |
| Destination IP :   | Single                                            |
| Scheduling         |                                                   |
| Time : Always 💌    |                                                   |
| From : 00:00       | (hh:mm) To : 00:00 (hh:mm)                        |
| Effective on : 💌 E | veryday 🗖 Sun 🗖 Mon 🗖 Tue 🗖 Wed 🗖 Thu 🗖 Fri 🗖 Sat |
| Save Ca            | ncel                                              |

步驟 3.從Action下拉選單中選擇Allow以允許該服務。

步驟 4.從Service下拉選單中選擇All Traffic [TCP&UDP/1-65535] 以啟用DMZ的所有服務。

步驟 5.從Log下拉選單中選擇Log packets match this rule,以僅選擇與訪問規則匹配的日誌。

步驟 6.從Source Interface下拉選單中選擇DMZ。這是存取規則的來源。

步驟 7.從Source IP下拉選單中選擇Any。

步驟 8.從Destination IP下拉選單中選擇Single。

步驟 9.在Destination IP欄位中輸入允許訪問規則的目標的IP地址。

步驟 10.在Scheduling區域中,從Time下拉選單中選擇Always,以使訪問規則始終處於活動狀 態。

注意:如果從Time下拉選單中選擇Always,則訪問規則預設情況下將在Effective on欄位中設 定為Everyday。

注意:您可以從時間下拉選單中選擇間隔來選擇特定的時間間隔(訪問規則對此有效)。然後 ,您可以從有效於覈取方塊中選擇希望訪問規則處於活動狀態的天。

步驟 11.按一下Save儲存設定。

注意:如果出現彈出窗口,請按「確定」增加其他訪問規則,或按「取消」返回「訪問規則」 頁。

現在會顯示您在上一步中建立的存取規則

| A | cess     | Rules        |            |                 |                     |        |                                  |        |                   |        |        |
|---|----------|--------------|------------|-----------------|---------------------|--------|----------------------------------|--------|-------------------|--------|--------|
|   | IPv4     | IPv6         |            |                 |                     |        |                                  |        |                   |        |        |
|   |          |              |            |                 |                     |        |                                  | Item   | 1-4 of 4 Rows per | page : | 5 💌    |
|   | Priority | Enable       | Action     | Service         | Source<br>Interface | Source | Destination                      | Time   | Day               | 6      | Delete |
|   | 1 -      |              | Allow      | All Traffic [1] | DMZ                 | Any    | 192.168.10.27 ~<br>192.168.10.27 | Always |                   | $\ge$  | Û      |
|   |          | V            | Allow      | All Traffic [1] | LAN                 | Any    | Any                              | Always |                   |        |        |
|   |          |              | Deny       | All Traffic [1] | WAN                 | Any    | Any                              | Always |                   |        |        |
|   |          |              | Deny       | All Traffic [1] | DMZ                 | Any    | Any                              | Always |                   |        |        |
|   | Add      | Restore to [ | Default Ru | les             |                     |        |                                  |        | Page 1            | of 1   |        |

步驟 12.按一下Edit圖示編輯已建立的訪問規則。

步驟 13.按一下刪除圖示以刪除建立的存取規則。

#### 關於此翻譯

思科已使用電腦和人工技術翻譯本文件,讓全世界的使用者能夠以自己的語言理解支援內容。請注 意,即使是最佳機器翻譯,也不如專業譯者翻譯的內容準確。Cisco Systems, Inc. 對這些翻譯的準 確度概不負責,並建議一律查看原始英文文件(提供連結)。